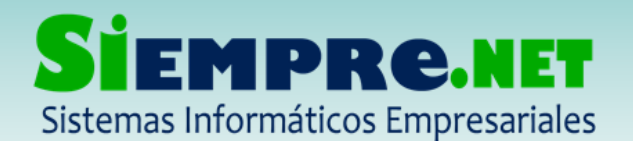

## PASOS PARA CARGAR LA FOTOGRAFIAS DE LOS ESTUDIANTES

# ¿Por qué cargar la fotografía de los estudiantes en Sinai?

- Ayuda a identificar los estudiantes al momento del registro de calificaciones y demás, logrando hacer una evaluación más personalizada.
- La fotografía de los estudiantes, además de salir en la Planilla de Calificaciones y Registro de Inasistencias y la Evaluación del comportamiento, aparece también en el Carnet Estudiantil, Ficha Observador, Registro de Anotaciones Disciplinarias, Cuadro de Honor, entre otras.

#### Para tener en cuenta:

- La fotografía de los estudiantes se puede cargar desde el modulo administrativo y docente.
- El docente solo puede cargar las fotografías de los estudiantes de su dirección de grupo.
- Se recomienda cargar fotografías donde se pueda observar con claridad el rostro del estudiante.
- Sinai recomienda usar imágenes en formato JPG o PNG.

### Para realizar este proceso siga las siguientes indicaciones paso a paso:

1. La carga de la fotografía se realiza desde el menú ESTUDIANTE, dele clik en ese menú.

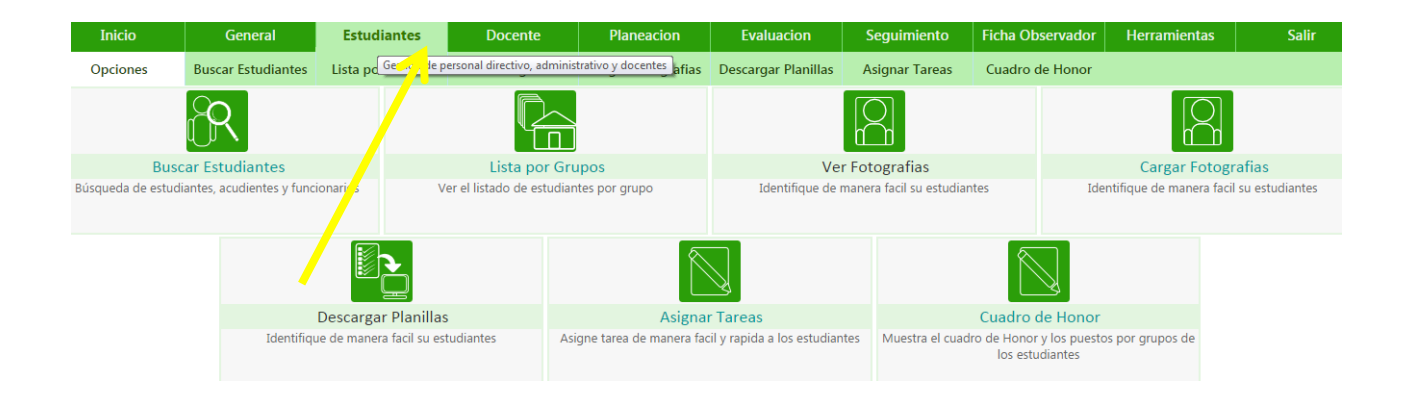

iTrabajamos para construir un mundo de soluciones! Cr. 45 No. 55-08 Calle del INER – Necoclí Antioquia – Tel. 8214909 – Cel. 3137672165 Web: <u>http://www.siempre.net.co</u> – Email: siempre.net@gmail.com

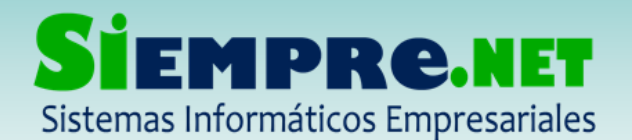

2. Seguidamente seleccione la opción cargar fotografía:

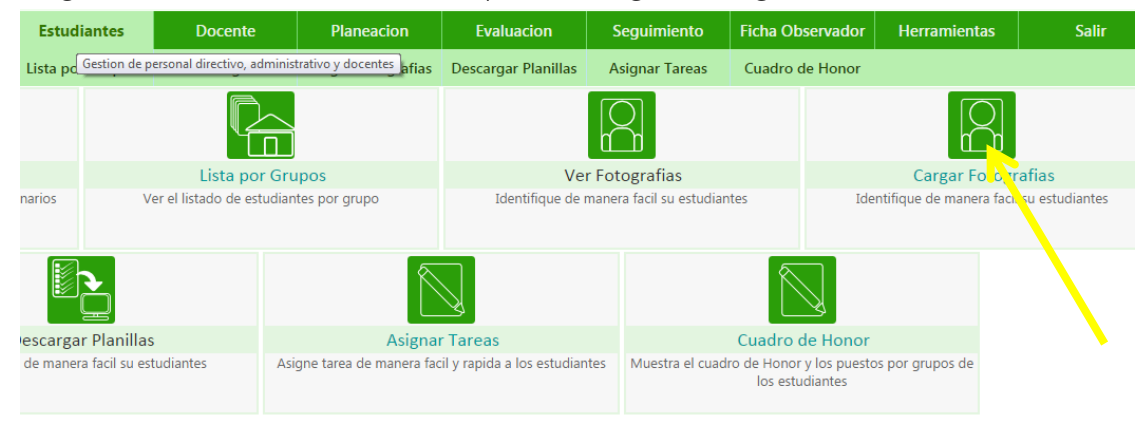

3. Después de seleccionar esta opción seleccione el GRUPO y ESTUDIANTE a quien se le cargará la fotografía.

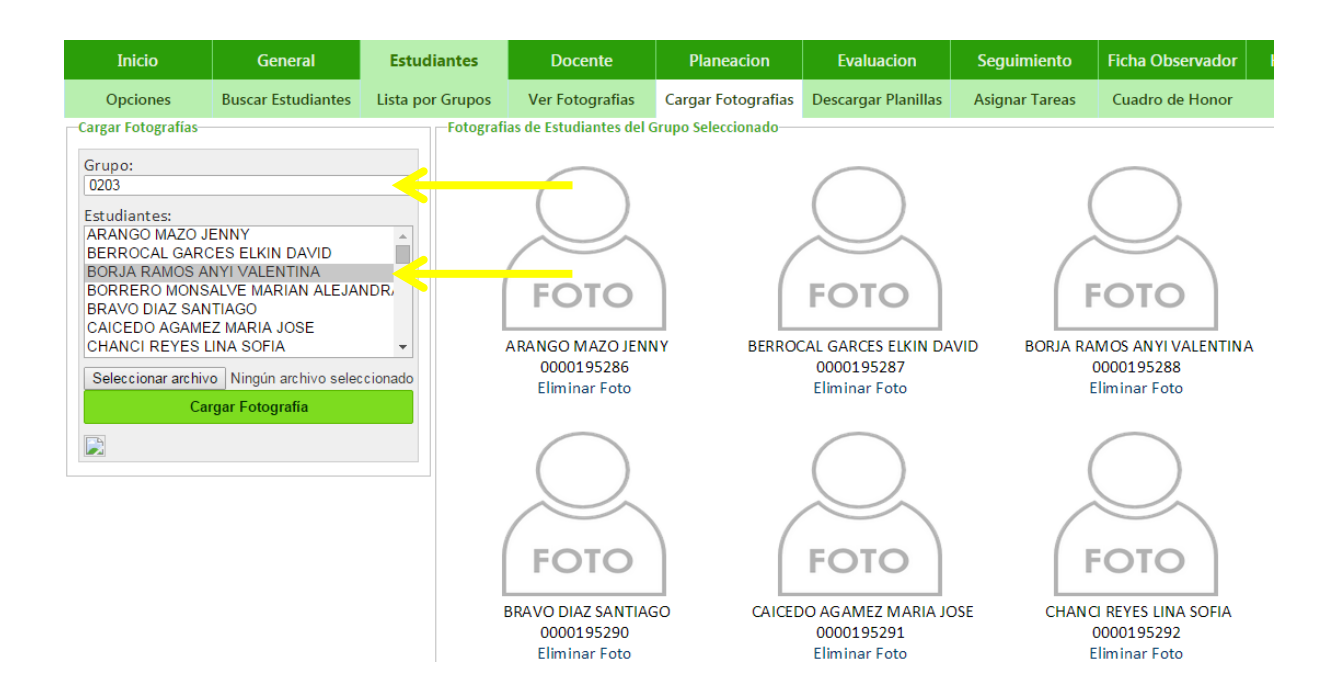

4. Posteriormente se escoge la opción SELECCIONAR ARCHIVO opción que nos lleva a escoger la fotografía en donde la tengamos en nuestro equipo.

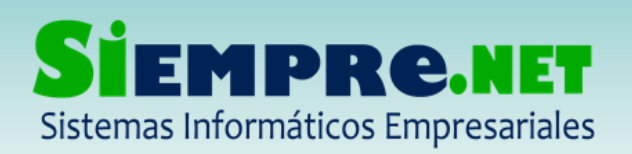

#### EDUIN MANUEL PEÑATA ROMERO

NIT: 98600643-7 - Régimen Simplificado Registro Mercantil No. 63047 – Marzo 2011

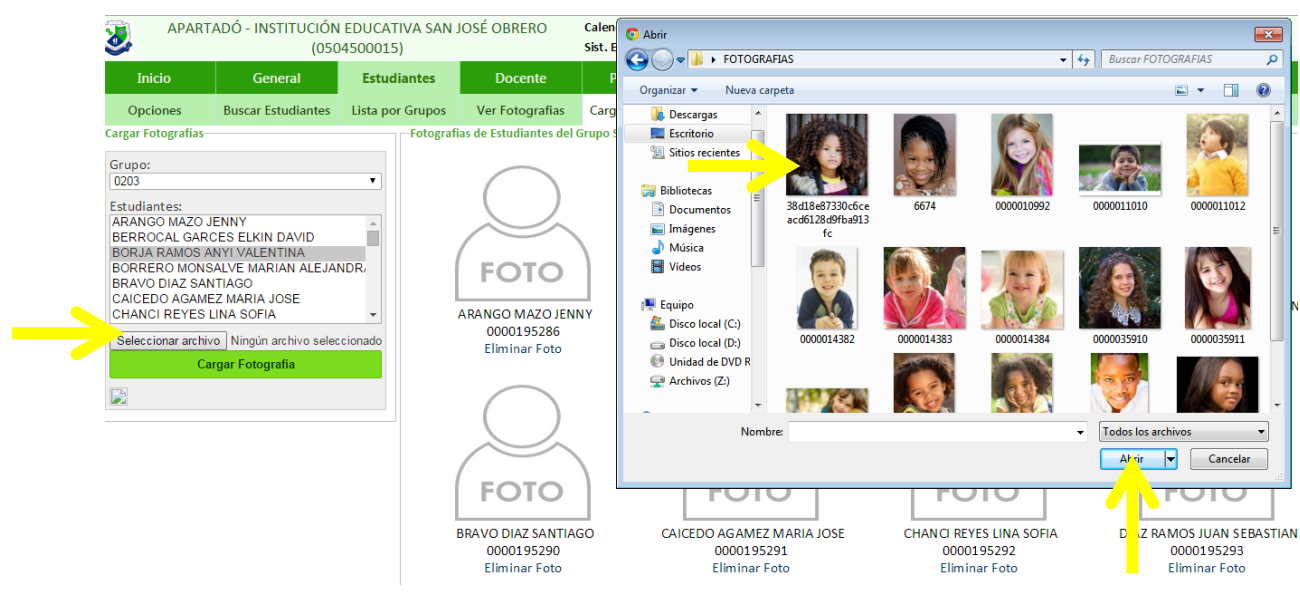

5. Después de escoger la fotografía del estudiante seleccionamos la opción **CARGAR FOTOGRAFÍA**, y tendremos inmediatamente cargada la imagen en sinai.

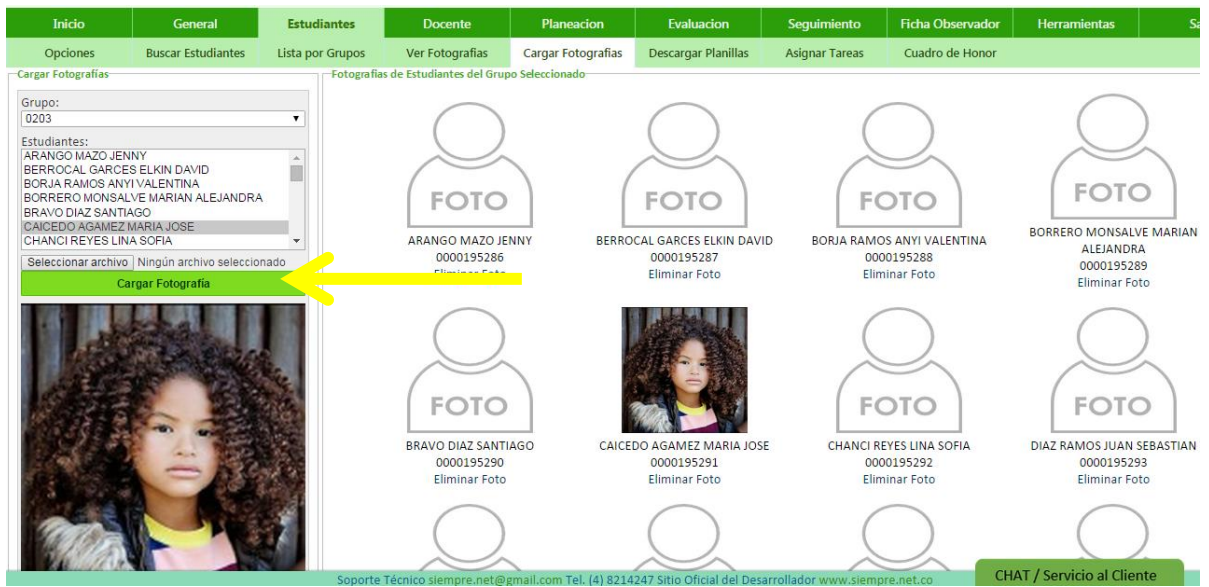

Este proceso se realiza cada vez que se requiera cargar o reemplazar la fotografía de los estudiantes.

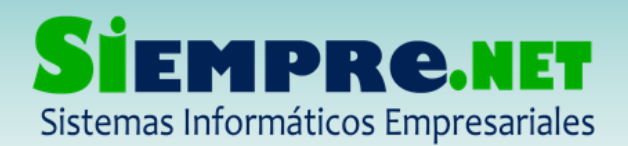

6. Si por equivocación cargamos una fotografía a un estudiante que no corresponde, lo que debemos hacer es eliminar la fotografía, dándole clik en la opción Eliminar foto, opción que se ubica justo debajo de la imagen.

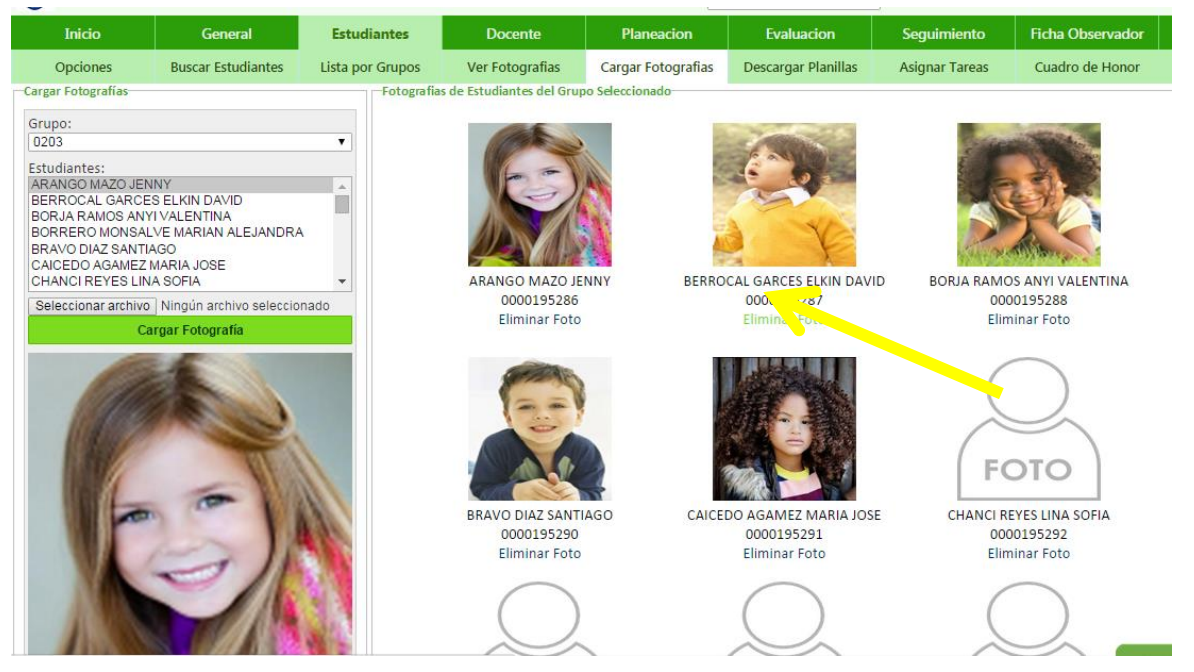

Al darle clik la fotografía se eliminara.

# ¿Dónde se observa la fotografía?

#### En el Cuadro de Honor

| scar Estudiantes Lista p     | oor Grupos               | Ve      | er Fotografi         | as Ca     | irgar Fotografias      | Descargar Planilla | s Asignar Tareas | Cu     | iadro de Hono |  |
|------------------------------|--------------------------|---------|----------------------|-----------|------------------------|--------------------|------------------|--------|---------------|--|
| Puestos de Estu              | udiantes en              | la Inst | titucion po          | r Periodo | Periodo CUADRO DE HONO |                    |                  |        |               |  |
| D: 02A                       | •                        | F       | <sup>p</sup> eriodo: | PRIME     | RO 🔹                   |                    |                  |        |               |  |
| Estudiante                   |                          | Puest   | o P. Grado           | P. Nivel  | P. Institucion         |                    |                  |        |               |  |
| DIAZ LOP EZ MARENA           |                          | 1       | 1                    | 28        | 38                     |                    |                  |        | 1 🖌           |  |
| ROLDAN RAMOS ANGIE JULIE     | TH                       | 2       | 2                    | 44        | 59                     |                    |                  |        | DIAZ LOPEZ    |  |
| CUADRADO JIMENEZ DORYS       |                          | 3       | 3                    | 45        | 60                     |                    |                  |        |               |  |
| MIRANDA VERGARA YURLEN       | MIRANDA VERGARA YURLENIS |         |                      | 51        | 66                     |                    |                  |        |               |  |
| CUADRADO FARIA DANIELA       | CUADRADO FARIA DANIELA   |         | 5                    | 53        | 68                     |                    |                  | GRUPO: |               |  |
| TORDECILLA CUADRADO JUA      | N CAMILO                 | 6       | 6                    | 67        | 82                     |                    |                  | 028    | 2 🖷           |  |
| JPO: NARVAEZ MARTINEZ ADRIAN | ia alejandra             | 7       | 7                    | 68        | 84                     |                    |                  |        | ROLDAN RAMOS  |  |
| NARVAEZ MARTINEZ ANGELI      | CA ANDREA                | 8       | 8                    | 70        | 86                     |                    |                  |        |               |  |
| AVILEZ JIMENEZ ZAVY          |                          | 9       | 11                   | 79        | 96                     |                    |                  |        |               |  |
| ROLDAN RAMOS YURLENIS        |                          | 10      | 13                   | 86        | 103                    |                    |                  |        |               |  |
| JIMENEZ ORTIZ SANDRY MEL     | ISSA                     | 11      | 14                   | 87        | 104                    |                    |                  |        | 3 🛛           |  |
| MONTOYA MERCADO NATAL        | Y                        | 12      | 18                   | 96        | 121                    |                    |                  |        | CUADRADO UN   |  |
| RAM IREZ RAMIREZ VILLADEL    | JOSE                     | 13      | 19                   | 97        | 122                    |                    |                  |        |               |  |
| PATERNINA BURGOS LUZ EST     | ELA                      | 14      | 21                   | 113       | 139                    |                    |                  |        |               |  |
| RADAS CORDERO MAICOLAL       | EJANDRO                  | 15      | 23                   | 124       | 151                    |                    |                  |        |               |  |
| MERCADO NOVOA MARIO A        | LBERTO                   | 16      | 26                   | 144       | 172                    |                    |                  |        |               |  |

iTrabajamos para construir un mundo de soluciones! Cr. 45 No. 55-08 Calle del INER – Necoclí Antioquia – Tel. 8214909 – Cel. 3137672165 Web: <u>http://www.siempre.net.co</u> – Email: siempre.net@gmail.com

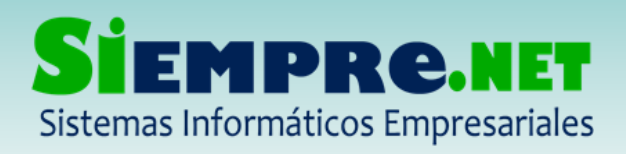

# En la planilla de calificaciones

| General          | Estudiantes                                 | Docente      |                | Pla       | Planeacion |                      | Evaluacion                |               | eguimiento                                                                               | Ficha Observador | Herramien     |
|------------------|---------------------------------------------|--------------|----------------|-----------|------------|----------------------|---------------------------|---------------|------------------------------------------------------------------------------------------|------------------|---------------|
| Calificaciones 🔹 | Observaciones                               | Eval. Compo  | portamiento Re |           | fuerzos    | Detallado Individual |                           | Notas Finales |                                                                                          | Informes         |               |
|                  |                                             |              |                | Regis     | stro de Ca | lificaciones del F   | eriodo                    |               |                                                                                          |                  |               |
|                  |                                             | Grupo: 02    | 03             | ٠         | Asignat    | ura: BIOLOGIA        | BIOLOGIA                  |               | •                                                                                        |                  |               |
|                  | -                                           | Periodo: TE  | RCERC          | ) •       | Area:      | CIENCIAS NAT         | JRALES Y EDU              | CACION A      | MBIENTAL V                                                                               |                  |               |
| (Alton           |                                             | Gen          | erar Pla       | unilla Au | itollenar  | Guardar              | iuardar Eliminar Ver Info |               | nforme                                                                                   |                  |               |
|                  | tudiante                                    |              | Eval           | luación   | Total      | Asignar Logro        | Asignar I                 | Logro         | Asignar Logro                                                                            | Asignar Logro    | Asignar Logro |
| 6                | idos y Nom                                  | ibres I      | Nota I         | Desempeño | Faltas     | •                    |                           | •             | <b>T</b>                                                                                 | <b>T</b>         | <b></b>       |
| 10               | AZO JENN<br>GARCES EI                       | 4,           | ,2             | ALTO      | 0          |                      |                           |               |                                                                                          |                  |               |
|                  |                                             | (IN DAVID 2, | ,5 1           | BAJO      | 0          |                      |                           |               | Respeta y cuida los<br>seres vivos, como<br>factores de<br>supervivencia del<br>planeta. |                  |               |
|                  | OS ANYI VA                                  | ALENTINA 4,  | ,2             | ALTO      | 0          |                      |                           |               |                                                                                          |                  |               |
| FOTO             | BORRERO MONSALVE<br>ALEJANDRA<br>0000195289 | MARIAN<br>5  |                | SUPERIOR  | 0          |                      |                           |               |                                                                                          |                  |               |
| - 🔊              | BRAVO DIAZ SANTIAGO<br>0000195290           | D 4,         | ,2             | ALTO      | 0          |                      |                           |               |                                                                                          |                  |               |
| -                | CAICEDO AGAMEZ MA                           | RIA JOSE 4,  | ,2             | ALTO      | 0          |                      |                           |               |                                                                                          |                  |               |

## Evaluación del Comportamiento

| General                     | Estudiantes     |      | Doce                | ente                  | Planeacion                         | Evaluacion           | Seguimiento     | Ficha Observador |
|-----------------------------|-----------------|------|---------------------|-----------------------|------------------------------------|----------------------|-----------------|------------------|
| Calificaciones 🔹            | Observaciones   | Ev   | val. Comportamiento |                       | Refuerzos                          | Detallado Individual | Notas Finales   | Informes         |
|                             |                 |      | R                   | egistro de Evaluación | del Comportamiento                 |                      |                 |                  |
|                             |                 |      | Grupo:              | 0203                  | <ul> <li>Asignatura: CO</li> </ul> | MPORTAMIENTO GENE    | RAL 🔻           |                  |
|                             |                 |      | Periodo:            | PRIMERO               | Area: CON                          | VIVENCIA ESCOLAR     | ▼               |                  |
|                             |                 |      |                     | Gene                  | rar Planilla Guard                 | lar Cambios Elimin   | ar              |                  |
| Datos d                     | lel Estudiante  |      | Val                 | oracion               | Asignar Logro 1                    | Asignar Logro 2      | Asignar Logro 3 | Asignar Logro 4  |
| Seleccionar Estudia         | antes Ninguno 🔻 | Foto | Nota 🔻              | Desempeño             | •                                  | <b>T</b>             | •               | <b></b>          |
| ARANGO MAZO JI              |                 | 1    | and to              | ALTO                  | 001                                | 002                  | 003             | 004              |
| BERROCAL GARCE              | ES ELKI         | X    |                     | ALTO                  | 001                                | 002                  | 003             | 004              |
|                             |                 |      |                     | BASICO                | 001                                | 002                  | 003             | 004              |
| BORRERO MONSA<br>ALEJANDRA  | ALVE N          | T    | K                   | ALTO                  | 001                                | 002                  | 003             | 004              |
| BRAVO DIAZ SAN              |                 |      | Berger.             | ALTO                  | 001                                | 002                  | 003             | 004              |
| CAICEDO AGAME<br>0000195291 | Z MARIA JOSE    | 2    | 3.00                | BASICO                | 001                                | 002                  | 003             | 004              |
| CHANCI REYES LIN            | NA SOFIA        | FOTO | 3.00                | BASICO                | 001                                | 002                  | 003             | 004              |

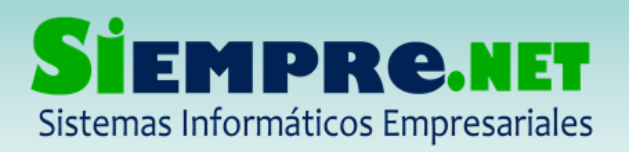

#### EDUIN MANUEL PEÑATA ROMERO

NIT: 98600643-7 - Régimen Simplificado Registro Mercantil No. 63047 – Marzo 2011

# Detallado individual

| MECOCII - CEN                  | ITRO EDUCATIVO      | ) RURA | L MELL         | ITO ARRIB                                  | A (0549002008)                        | Calendario:<br>Sist. Evaluación: | 2013<br>Ca  | 5<br>lificación Final Directa 🔻 | N                | MARIA ROCIO RODRIGUEZ ASPRILLA(DOCENTE) Sup |                 |             |    |  |
|--------------------------------|---------------------|--------|----------------|--------------------------------------------|---------------------------------------|----------------------------------|-------------|---------------------------------|------------------|---------------------------------------------|-----------------|-------------|----|--|
| Inicio                         | io General Estud    |        | iantes Docente |                                            | Planeacion                            |                                  | Evaluacion  | Seguimient                      | Seguimiento Fich |                                             | Herra           | mientas     |    |  |
| Inicio                         | Calificaciones      | •      | Observ         | aciones                                    | Eval. Comportamiento                  | Refuerzos                        |             | Detallado Individual            | Notas Finale     | es                                          | Informes        |             |    |  |
| Seleccione el Estudiante       | e                   |        |                | Consolida                                  | do Individual de Calificaci           | ones                             |             |                                 |                  |                                             |                 |             |    |  |
| Calendario:                    |                     |        |                |                                            |                                       | Asignatu                         | ra          |                                 |                  | Periodo                                     | 1 Periodo 2     | Final       | Re |  |
| 2015 V<br>Grupo:               | - J-                | -      |                | 01 -CIENC                                  | IAS NATURALES Y EDUCACIO              | N AMBIENTAL                      |             |                                 |                  | 3<br>BASICO                                 | BASICO          | 3<br>BASICO |    |  |
| 01A<br>Ver hasta el Periodo:   | · 🚺                 | Vin    |                | 11 -CIENC                                  | IAS SOCIALES (GEOGRAFIA, H            | IISTORIA, CONST. Y DEN           | 10CRA       | iCIA)                           |                  | 2,5<br>BAJO                                 | 2,9<br>BAJO     | 2,7<br>BAJO |    |  |
| SEGUNDO                        | •                   |        |                | 21 -EDUCACION ARTISTICA Y CULTURAL         |                                       |                                  |             |                                 |                  | 3<br>BASICO                                 | BASICO          | 3<br>BASICO |    |  |
| Estudiante:<br>MARTINEZ FLOREZ | LEIDY MILENA        |        | ۲              | 31 -EDUCA                                  | 31 -EDUCACION ETICA Y VALORES HUMANOS |                                  |             |                                 |                  |                                             | 4<br>ALTO       | 4<br>ALTO   |    |  |
| MATRICULADO Des                | sde el lunes, 30 de | marzo  | de             | 41 -EDUCA                                  | ACION FISICA, RECREACION Y            | DEPORTES                         |             | 3<br>BASICO                     | 3,1<br>D BASICO  | 3<br>BASICO                                 |                 |             |    |  |
| 2015                           |                     |        |                | 51 -EDUCA                                  | ACION RELIGIOSA                       |                                  |             | 3<br>BASICO                     | 3,1<br>D BASICO  | 3<br>BASICO                                 |                 |             |    |  |
|                                |                     |        |                | 61 -HUMANIDADES LENGUA CASTELLANA          |                                       |                                  |             |                                 |                  | 2,5<br>BAJO                                 | 2,9<br>BAJO     | 2,7<br>BAJO |    |  |
|                                |                     |        |                | 62 -HUMANIDADES IDIOMA EXTRANJERO - Inglés |                                       |                                  |             |                                 |                  | 3<br>BASICO                                 | 3,1<br>D BASICO | 3<br>BASICO |    |  |
|                                |                     |        |                | 71 -MATEMATICAS                            |                                       |                                  |             |                                 |                  | 2,5<br>BAJO                                 | 2,2<br>BAJO     | 2,3<br>BAJO |    |  |
|                                |                     |        |                | 81 -TECNOLOGIA E INFORMATICA               |                                       |                                  |             |                                 |                  | 3<br>BASICO                                 | 3<br>D BASICO   | 3<br>BASICO |    |  |
|                                |                     |        |                | 91 -COMP                                   | ORTAMIENTO Y CONVIVENC                |                                  | 4,5<br>ALTO | 3,5<br>BASICO                   | 4<br>ALTO        |                                             |                 |             |    |  |

## Registro de inasistencia

| ]                          | Inicio          | General                 | Estudiantes       | Docente        | e       | Planeacion              | Evaluacion      | Seguimiento            | Ficha Observador | Herramientas | Salir     |
|----------------------------|-----------------|-------------------------|-------------------|----------------|---------|-------------------------|-----------------|------------------------|------------------|--------------|-----------|
| O                          | pciones         | Inasistencias           | Registro Anotacio |                |         |                         |                 |                        |                  |              |           |
| Selecc                     | ionar Parame    | tros                    |                   | Lista de Estud | liantes |                         |                 |                        |                  |              |           |
| Fecha<br>28/07/            | :<br>2015       |                         |                   |                |         |                         |                 | Registrar Inasistencia | 5                |              |           |
| Grupo                      | :               |                         |                   | 0000035919     | 1       | DIAZ LOPEZ MA           | RENA            |                        |                  |              | li.       |
| 02A<br>05A                 |                 |                         | <u> </u>          | 000002474      |         | JIMENEZ ORTIZ           | SANDRY MELISSA  |                        |                  |              | li.       |
| Period                     | lo:             |                         |                   | 0000166820     | FOTO    | MERCADO NOV     ALBERTO | OA MARIO        |                        |                  |              | 1.        |
| PRIM                       | PRIMERO V       |                         |                   | 0000018464     | 9       | MIRANDA VERG            | ARA YURLENIS    |                        |                  |              | 1:        |
| Id Ho                      | aturas:<br>aras | Asignatura              | <b>^</b>          | 000            | -       |                         | CADO NATALY     |                        |                  |              | 1.        |
| 01 1                       |                 | AS NATURALES Y EDUCA    | CION AMBIENTAL    | 000            |         | IDRA                    | TINEZ ADRIANA   |                        |                  |              |           |
| 11 <b>1</b><br>21 <b>1</b> | CONST. Y        | DEMOCRACIA)             |                   | 000            |         | IVAEZ MAR               | TINEZ ANGELICA  |                        |                  |              |           |
| 31 1                       | EDUC            | ACION ETICA Y VALORES H | HUMANOS           | - 8            | -       | A                       |                 |                        |                  |              | <i>li</i> |
| 41 1                       | EDUC            | ACION FISICA, RECREACIO | IN Y DEPORTES     | 000            |         | ERNINA BUI              | RGOS LUZ ESTELA |                        |                  |              | 1.        |
| 51 <b>1</b>                | EDUC            | ACION RELIGIOSA         |                   | 000            | -       | AS CORDER               | O MAICOL        |                        |                  |              |           |
| 61 1                       | П ним/          | ANIDADES LENGUA CASTE   | LLANA             |                |         |                         |                 | -                      |                  |              |           |
| 62 1                       | П ним/          | ANIDADES IDIOMA EXTRA   | NJERO - Inglés    |                |         |                         |                 |                        |                  |              |           |
| 71 1                       | MATE            | MATICAS                 |                   |                |         |                         |                 |                        | _                |              |           |

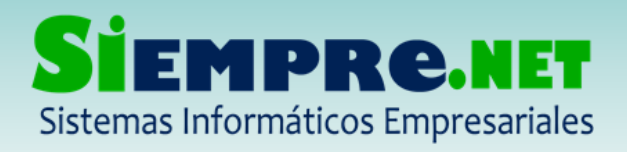

#### EDUIN MANUEL PEÑATA ROMERO NIT: 98600643-7 - Régimen Simplificado

Registro Mercantil No. 63047 – Marzo 2011

# Registro de anotaciones disciplinarias

| Inicio                                                                                                    | General         | Estudiantes       | Docente                    | Planeacion         | Evaluacion       | Seguimiento       |
|----------------------------------------------------------------------------------------------------|-----------------|-------------------|----------------------------|--------------------|------------------|-------------------|
| Opciones                                                                                                    | Inasistencias 🔻 | Registro Anotacio |                            |                    |                  |                   |
| Opciones<br>Sede:<br>[001 - CER. MELLITC<br>Grupo:<br>[01A<br>Estudiante:<br>DURANGO CUADR<br>GARCIA SOLANO E<br>GRACIA NARVAEZ<br>JIMENEZ MENDOZZ<br>JIMENEZ MENDOZZ<br>LIÑAN VILLADIEGO | Inasistencias   | Registro Anotacio | <br>a de Anotaciones del E | studiante Registra | o de Anotaciones | Informe Anotación |

### Ficha Observador

| Inicio              | General         | Estudia | antes            | Docente            | Planeacion | Evaluacion | Seguimiento | Ficha C | bservador |
|---------------------|-----------------|---------|------------------|--------------------|------------|------------|-------------|---------|-----------|
| Inicio              | Caracterizacion | Valorac | ion 🔻            | Registro Eventos   | Informes   |            |             |         |           |
| eguimiento Peródi   | 0               |         | Resultado        | os de la Consulta  |            |            |             |         |           |
| Calendario:         |                 |         |                  | Aspectos           |            | Criterio   | Per         | iodo 1  | Periodo 2 |
| Grupo:              |                 |         | 01 - ATE         | NCION Y MOTIVACION |            |            |             |         |           |
| 02A<br>05A          |                 | •       | 02 - RESP        | PETO               |            |            |             |         |           |
|                     |                 |         | 03 - COO         | PERACION           |            |            |             |         |           |
| Tetral cases        |                 | ~       | 04 - CONVIVENCIA |                    |            |            |             |         |           |
| AVILEZ JIMENEZ ZAVY |                 |         | 05 - RESP        | ONSABILIDAD        |            |            |             |         |           |
| CUADRADO FARIA      | A DANIELA       |         |                  |                    |            |            |             |         |           |
| DIAZ LOPEZ MARE     | INA             |         |                  |                    |            |            |             |         |           |
| JIMENEZ ORTIZ S     | ANDRY MELISSA   | -       |                  |                    |            |            |             |         |           |
| G                   | enerar Ficha    |         |                  |                    |            |            |             |         |           |
| Gu                  | ardar Cambios   |         |                  |                    |            |            |             |         |           |
|                     |                 |         |                  |                    |            |            |             |         |           |

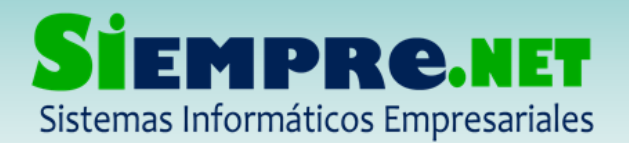

SECRETARIA DE EDUCACIÓN PARA LA CULTURA DE ANTIOQUIA MUNICIPIO DE NECOCLI

CENTRO EDUCATIVO RURAL MELLITO ARRIBA

Código Dane: 205490000357

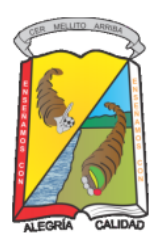

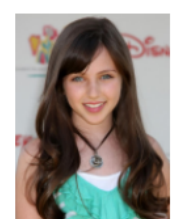

FICHA OBSERVADOR DEL ESTUDIANTE DURANGO CUADRADO VERONICA INES RC No. 1039096948 - CODIGO:0000088769

# ¡Estamos para servirle!